### Gráficos estadísticos

Francisco García (fgarcia@cipf.es)

CIPF's Research Development Programme

29 de octubre de 2014

◆□▶ ◆□▶ ◆□▶ ◆□▶ ●□ ● ●

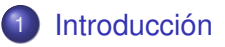

## 2 Gráficos con R

- ¿Qué es R?
- Ejemplos y ejercicios

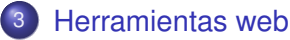

- Paintomics
- Babelomics
- CellMaps

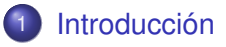

### Gráficos con F

- ¿Qué es R?
- Ejemplos y ejercicios
- 3 Herramientas web
  - Paintomics
  - Babelomics
  - CellMaps

3.Herramientas web

#### **CIPF's Research Development Programme**

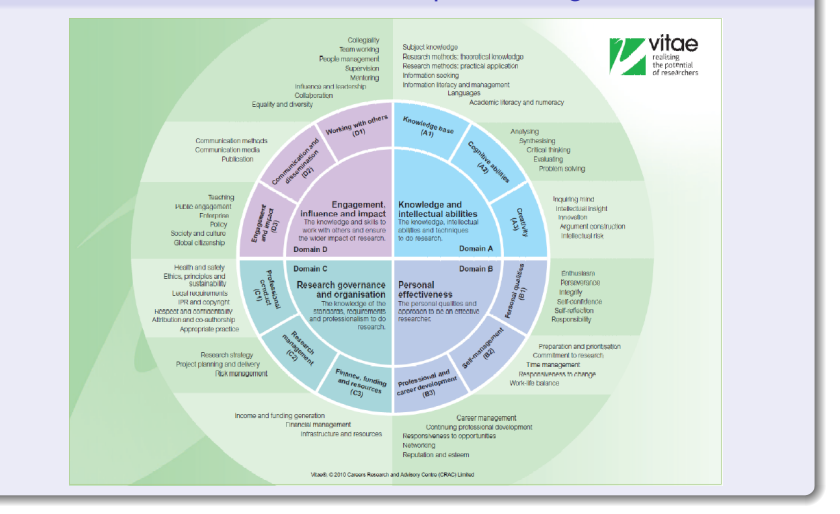

3.Herramientas web

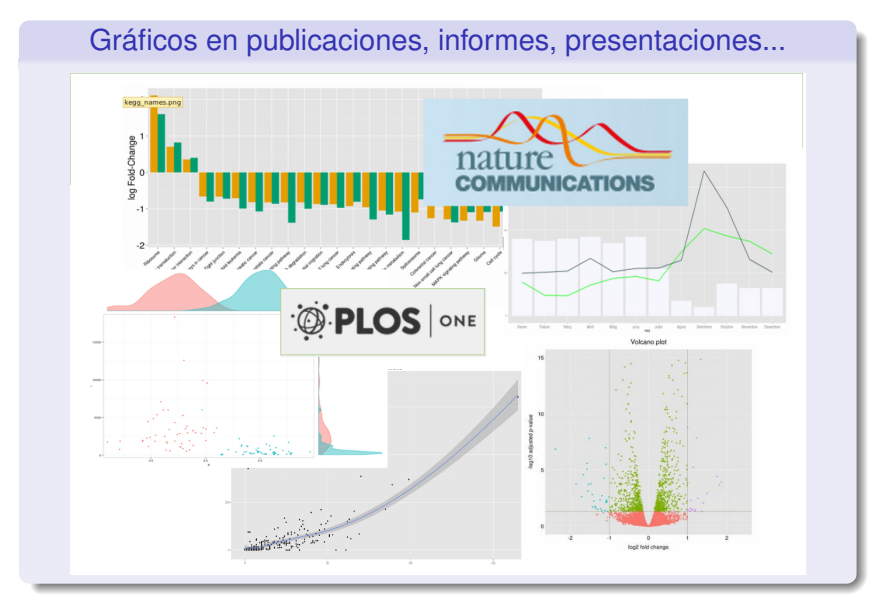

◆□▶ ◆□▶ ◆三▶ ◆三▶ 三三 - のへで

¿Qué recursos utilizaremos para generar gráficos?

- Excel, Power-Point.... no las utilizaremos porque ya las conocéis ;)
- R es una potente herramienta de análisis estadístico y producción de gráficos.
- Herramientas web que representan gráficamente los resultados obtenidos en distintos análisis estadísticos.
- Esta sesión está relacionada con la que ofrecerá lbo Galindo sobre la imagen digital en investigación y publicación científica.

### Introducción

### 2

### Gráficos con R

- ¿Qué es R?
- Ejemplos y ejercicios

Herramientas web

- Paintomics
- Babelomics
- CellMaps

### ¿Qué es **R**?

- R es un entorno de programación que permite hacer análisis estadísticos.
- Es una potente herramienta para generar gráficos de cualquier tipo.
- R es de código abierto y pertenece al proyecto GNU de software libre.
- Disponible para las plataformas Linux, Macintosh y Windows.
- R es un software orientado tanto a usuarios principiantes com profesionales e investigadores que necesiten analizar y representar gráficamente sus datos.
- R es gratuito. No necesitamos ningún tipo de licencia.

#### ¿Cómo obtenemos e instalamos R?

- Descargamos R en http://cran.r-project.org/
- Tras la descarga, ejecutamos el archivo y aparecerá un asistente que nos guiará en el proceso. En unos minutos el software quedará instalado.
- Va bien instalarse RStudio, un interfaz que facilita el trabajo con R. Está disponible en http://www.rstudio.com/
- También hay disponible una versión libre. El modo de instalación es similar: descargamos la herramienta y la instalamos siguiendo el asistente.
- De modo que podemos trabajar directamente desde R o bien desde RStudio.

・ロット ( 母 ) ・ ヨ ) ・ ・ ヨ )

#### Vamos a por la primera sesión de R

- Abrimos R
- También abrimos este documento con ejemplos y ejercicios: enlace
- Para cada gráfico ejecutamos sus respectivos comandos e intentamos asociar qué es lo que hace cada uno de ellos.
- Al final del documento, hay unos ejercicios que nos están esperando.

(日)

## Introducción

- Gráficos con R
  - ¿Qué es **R**?
  - Ejemplos y ejercicios
- 3 Herramientas web
  - Paintomics
  - Babelomics
  - CellMaps

#### Herramientas web

- Nos ayudan a representar y visualizar los resultados de un análisis estadístico en un entorno biológico.
- Sólo necesitamos un navegador web para acceder a la herramienta y nuestros datos.
- Veremos algunas ideas básicas sobre Paintomics, Babelomics, CellMaps.

#### **Paintomics**

- Es una herramienta de integración y visualización de datos ómicos.
- El input es el resultado que hemos obtenido en un análisis de datos transcriptómicos y metabolómicos.
- El output es la representación gráfica de pathways de señalización (KEGG), incluyendo los datos proporcionados anteriormente.
- Tutorial: http://www.paintomics.org/userguide/index.html

・ロット ( 母 ) ・ ヨ ) ・ ・ ヨ )

|              | Input   |         |
|--------------|---------|---------|
| name         | fc_g1g2 | fc_g1g3 |
| DCP1A        | 0.359   | -0.286  |
| A_32_P205522 | 0.867   | -0.055  |
| CNOT4        | 0.550   | -0.009  |
| DIS3         | 0.271   | -0.291  |
| EXOSC3       | 0.182   | -0.083  |
| EXOSC1       | 0.021   | -0.018  |
| ZCCHC7       | 0.193   | 0.040   |
| LSM7         | 0.120   | 0.650   |
| PAPD7        | 0.150   | -0.227  |
| A_23_P113263 | 0.280   | -0.605  |
| XRN1         | 0.209   | 0.301   |
| DCP2         | 0.157   | 0.515   |
| HSPA9        | 0.271   | 0.208   |
| ENO3         | 0.103   | -0.180  |
| CNOT8        | 0.075   | -0.005  |
| CNOT7        | 0.206   | 0.123   |

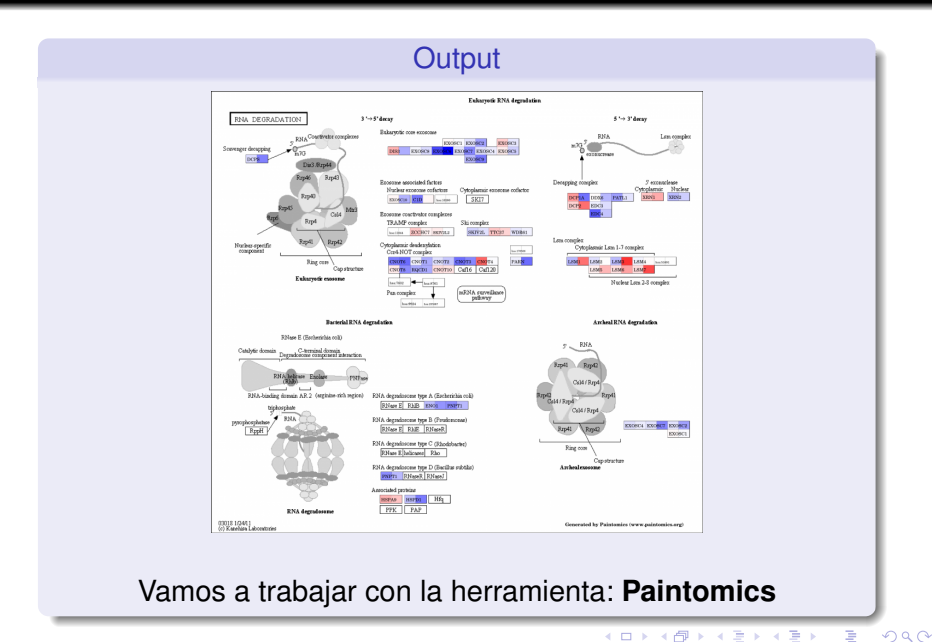

#### Babelomics

- Es una herramienta de análisis de datos transcriptómicos, proteómicos,... También para cualquier grupo de datos biológicos o clínicos.
- Input: son ficheros de texto que incluyen datos en formato rectangular o matricial.
- Output: gráficos: heatmaps, árboles de clustering, gráficos de análisis de componentes principales,...
- Tutorial: http://bioinfo.cipf.es/babelomicstutorial/

・ロット ( 母 ) ・ ヨ ) ・ ・ ヨ )

|           |          |          | Input    |          |          |
|-----------|----------|----------|----------|----------|----------|
| #VARIABLE | BASAL    | BASAL    | BASAL    | LUMINAL  | LUMINAL  |
| #NAMES    | muestra1 | muestra2 | muestra3 | muestra4 | muestra5 |
| gen1      | 6.88     | 7.53     | 7.23     | 7.16     | 7.37     |
| gen2      | 7.39     | 8.38     | 8.01     | 7.94     | 8.19     |
| gen3      | 6.65     | 7.31     | 7.15     | 7.06     | 7.24     |
| gen4      | 8.91     | 9.76     | 9.39     | 9.30     | 9.60     |
| gen5      | 8.59     | 9.45     | 9.09     | 9.08     | 9.34     |

3.Herramientas web

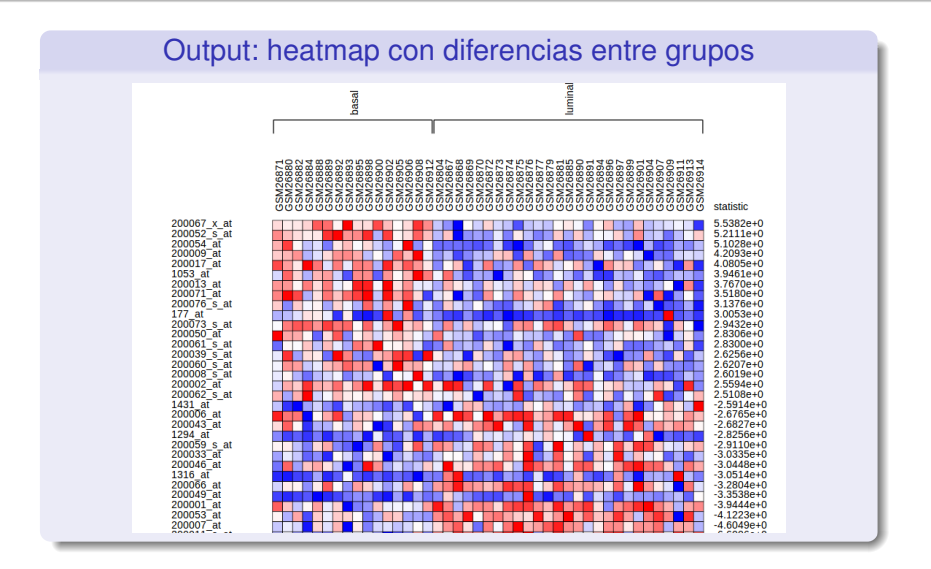

3.Herramientas web

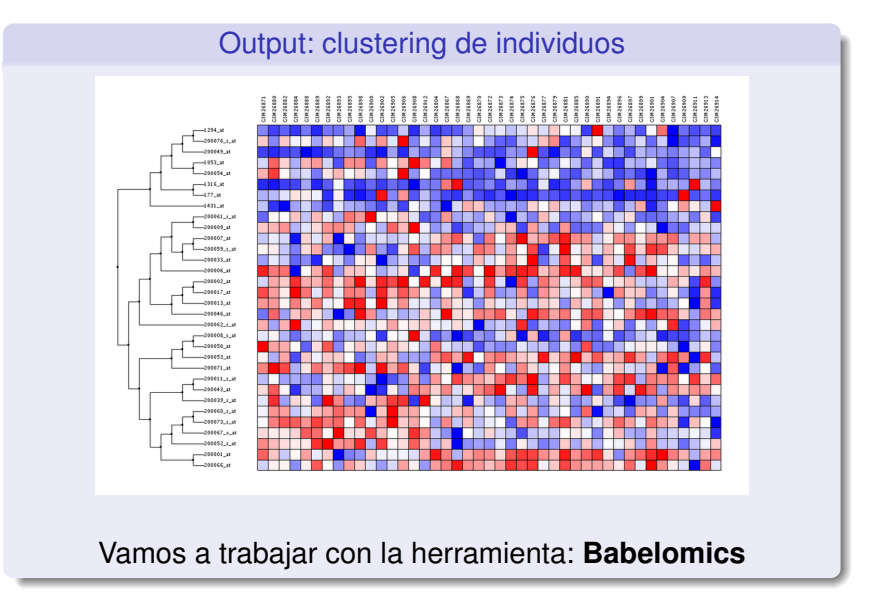

### CellMaps

- Es una herramienta que permite la integración, visualización y el análisis de **redes biológicas**.
- El **input** es un fichero donde indicamos las relaciones entre los nodos de nuetra red. Opcionalmente podemos incluir un fichero con los **atributos** de cada nodo.
- El output gráfico es una red en la que se muestran las relaciones de los distintos nodos que la integran.
  Simultáneamente es posible visualizar los atributos de los elementos biológicos de la red.
- Tutorial: https://github.com/opencb/cell-maps/wiki

| G0:000001»      | pp»         | GO:0003674 |        |         |                      |   |
|-----------------|-------------|------------|--------|---------|----------------------|---|
| G0:000001»      | pp»         | GO:0005575 |        |         |                      |   |
| G0:000001»      | pp»         | GO:0008150 |        |         |                      |   |
| G0:0003674»     | pp»         | GO:0004871 |        |         |                      |   |
| G0:0004871»     | pp»         | GO:0038023 |        |         |                      |   |
| G0:0038023»     | pp»         | G0:0004888 |        |         |                      |   |
| G0:0004888»     | pp»         | GO:0004930 |        |         |                      |   |
| G0:0003674» pp» | pp»         | GO:0097367 |        |         |                      |   |
| GO:0097367»     | pp»         | ID         | pyalor | indi2   | descriptor           | 1 |
| GO:0005575»     | <b>pp</b> » | GO:0031514 | 0.001  | 0.16    | motile cilium        | ſ |
| GO:0005575»     | <b>pp</b> » | GO:0000793 | 0.013  | 0 1 2 9 | condensed chromosome |   |
| GO:0005575»     | pp»         | GO:00/3025 | 0.001  | 0.120   | neuronal cell body   |   |
| GO:0005575»     | pp»         | CO:0030425 | 0.001  | 0.004   | dondrito             | 1 |
| GO:0042995»     | pp»         | GO:0030425 | 0.003  | 0.094   |                      | ł |
| G0:0043005»     | pp»         | GO:0044456 | 0.026  | 0.086   | synapse part         | - |
| G0:0042995»     | pp»         | GO:0043005 | 0.000  | 0.08    | neuron projection    | - |
| GO:0005575»     | pp»         | GO:0042995 | 0.001  | 0.067   | cell projection      |   |
|                 |             | GO:0005856 | 0.044  | 0.059   | cytoskeleton         |   |

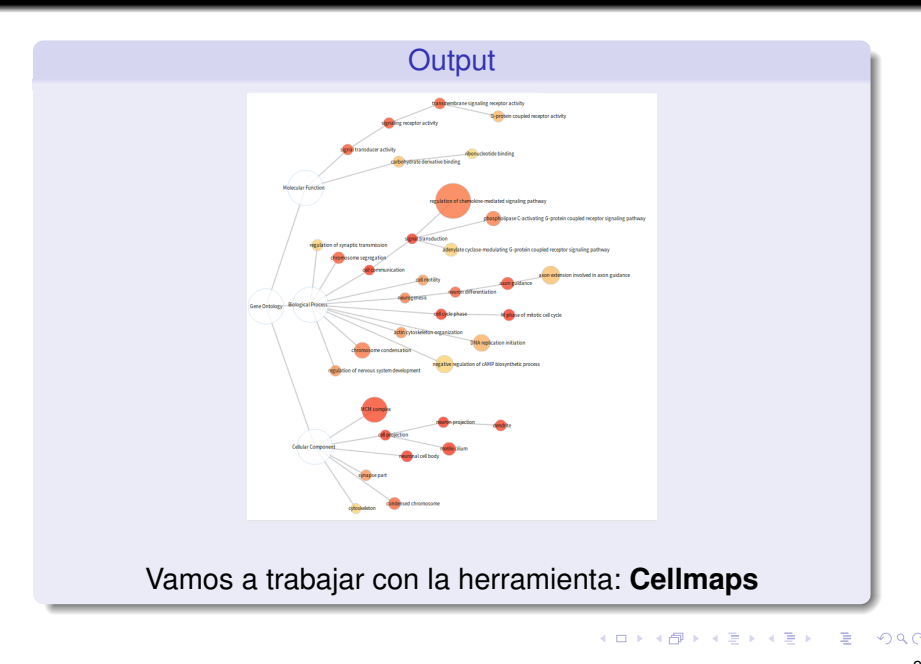

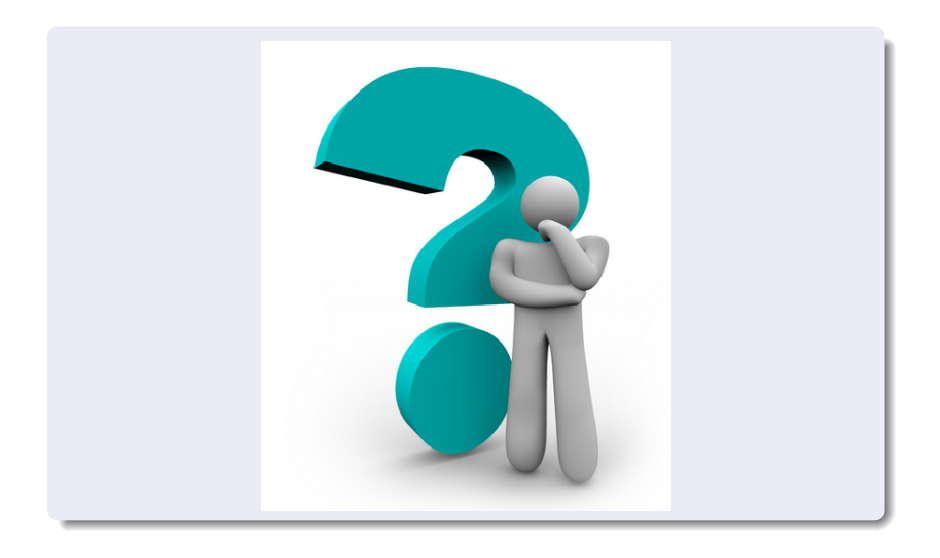